# How to access your child's Teams account.

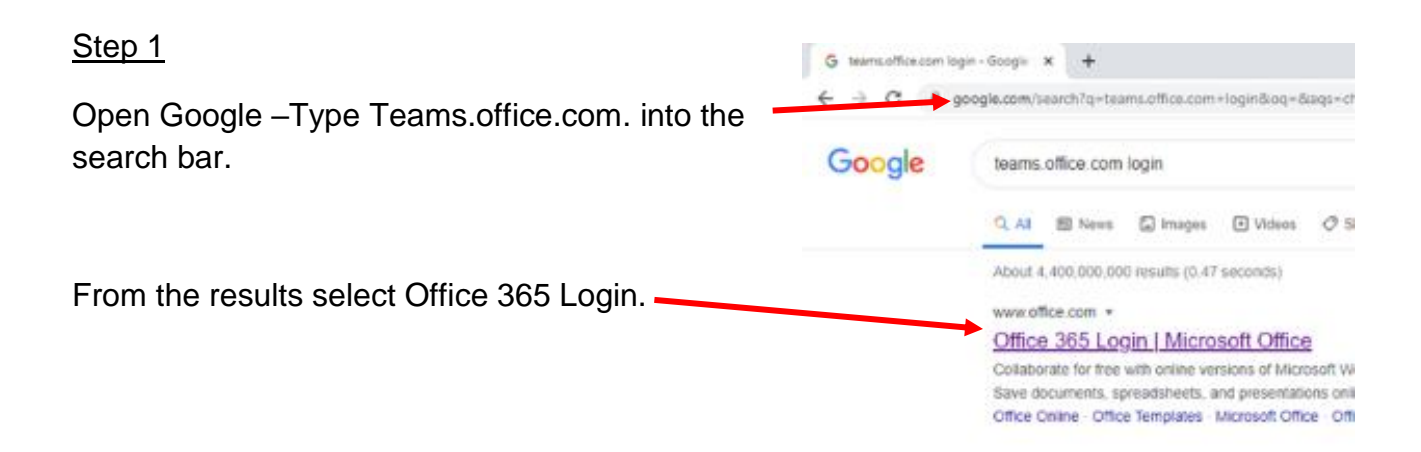

#### <u>Step 2</u>

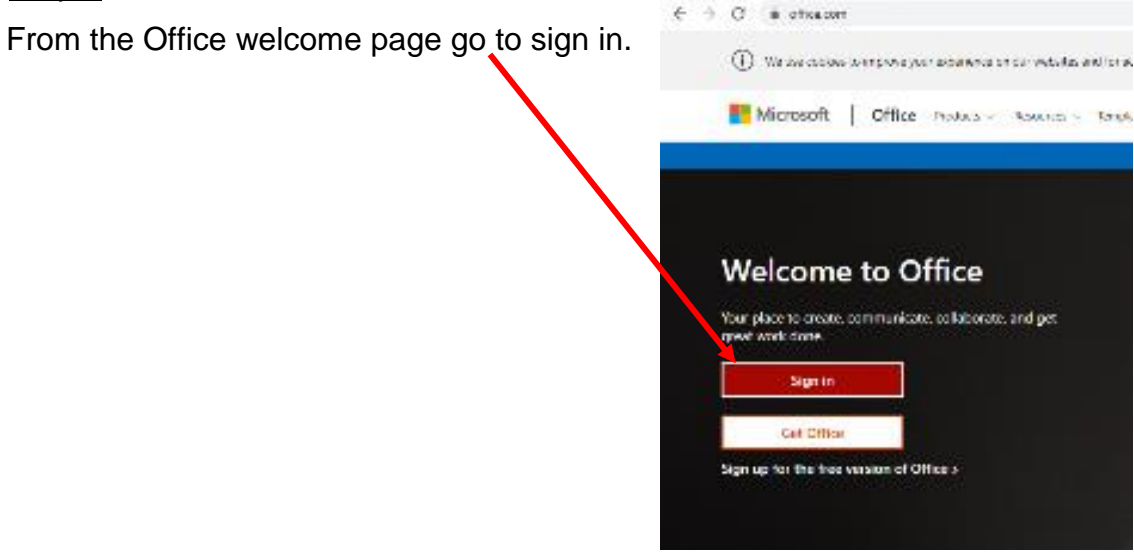

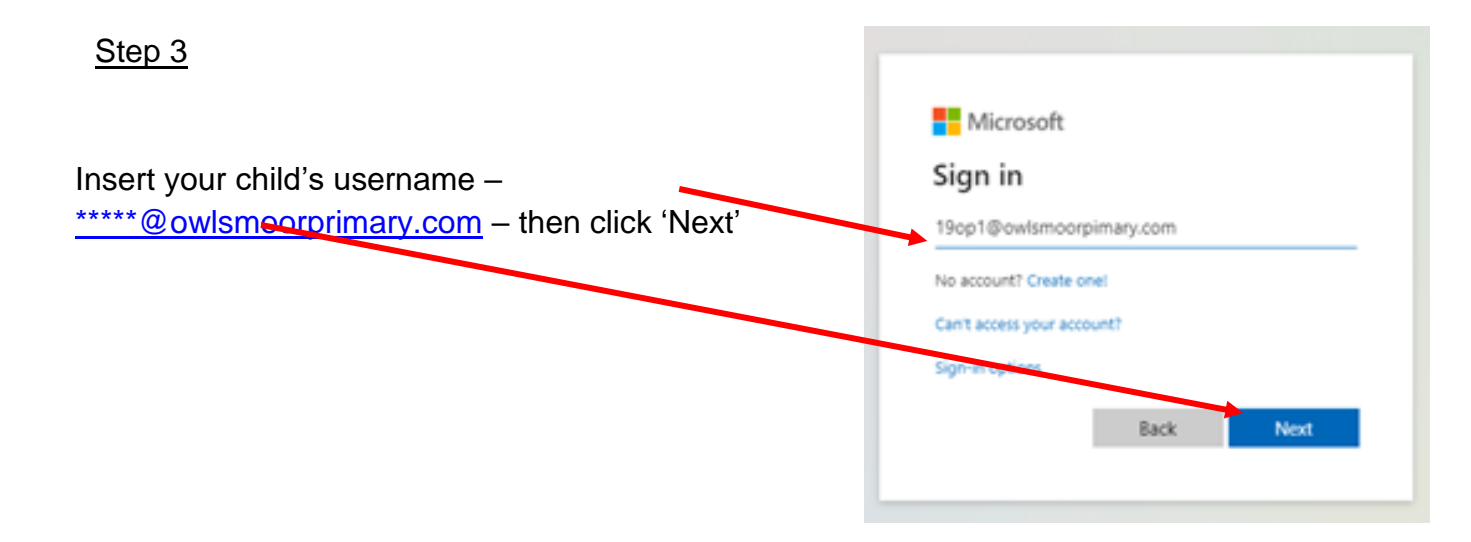

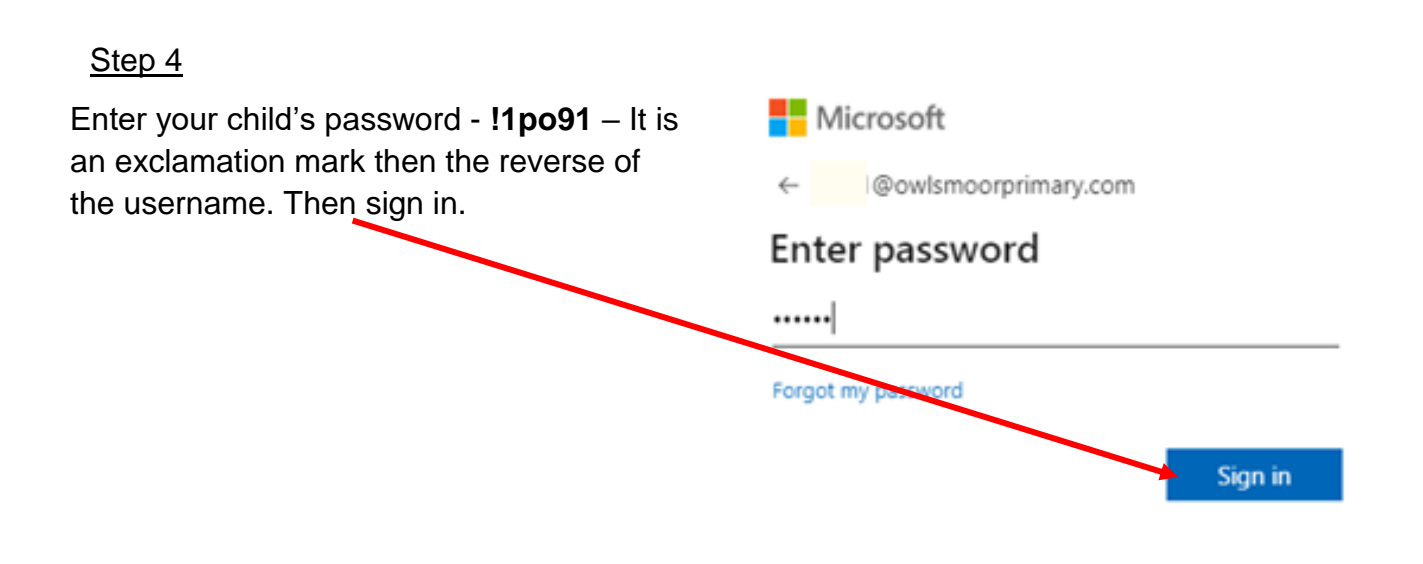

### <u>Step 5</u>

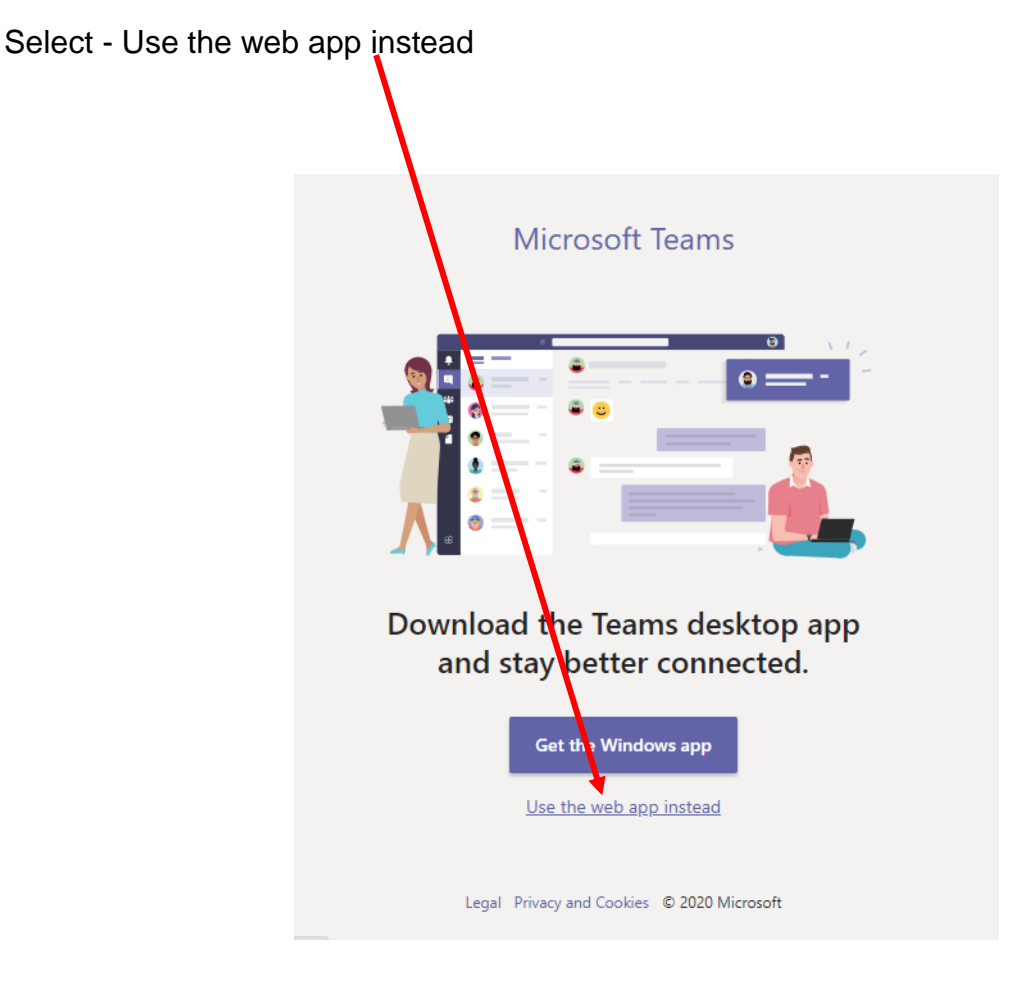

## Apple and Android Devices

On **Apple and Android devices** it may be necessary to download the app using your child's username and password. For **Apple** users who already have a Teams account you may need to add another, to do this go to **add** account using your child's username and password. On **Android** it gives the option to use your existing account or 'Sign in with another account'.

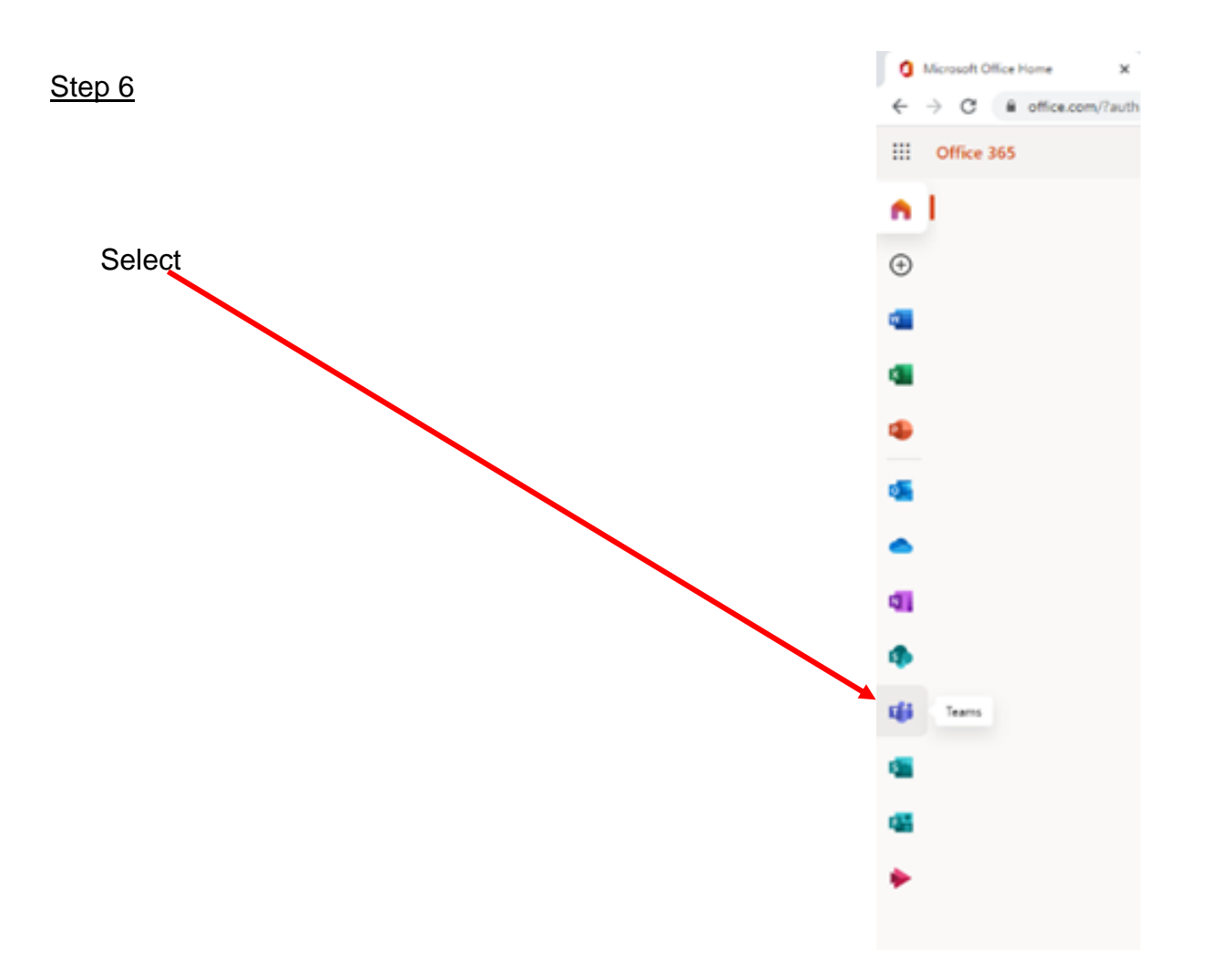

You have now opened your child's account on Teams.

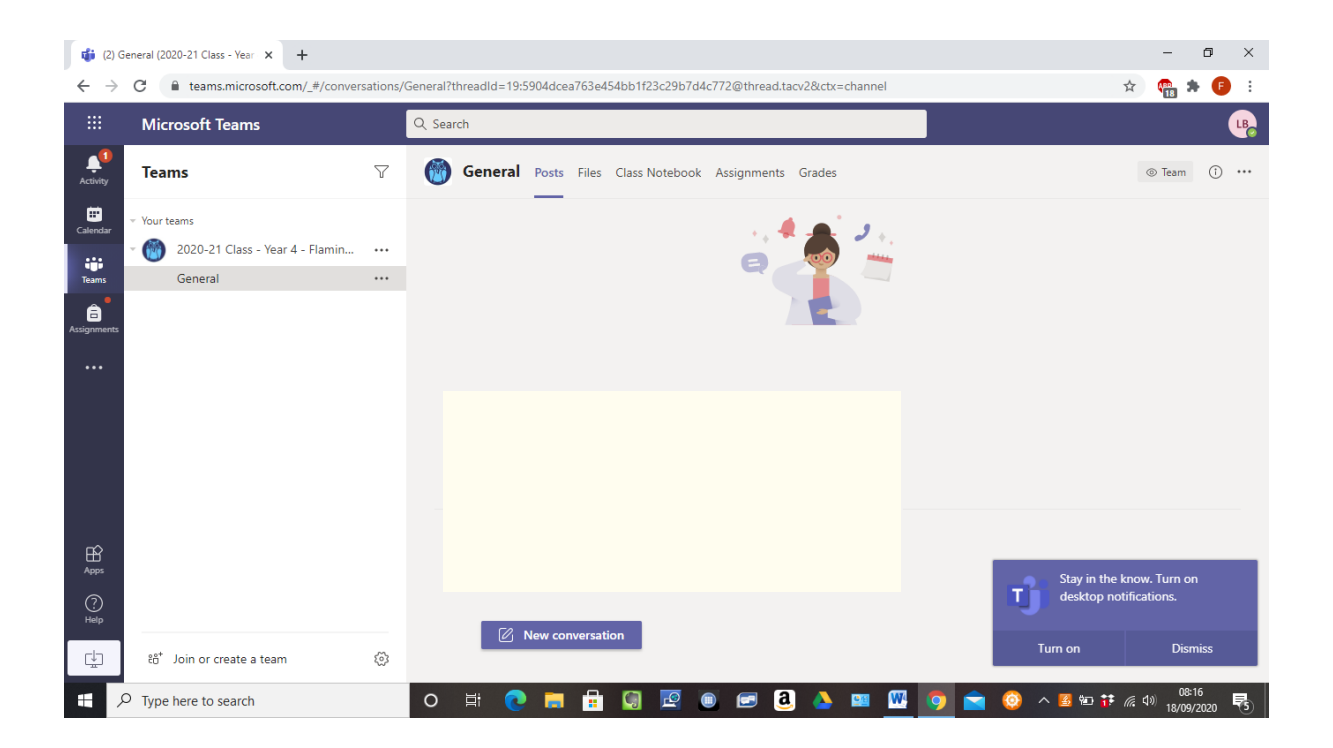

Select – Turn on desktop notifications if given the option.

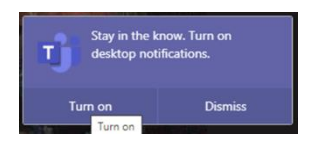

You are now signed into Teams as your child, this is where all our remote learning will take place in the future.

## <u>Step 7</u>

To sign out - Go to your child's initials at the top of the Teams screen and select 'Sign out' from the drop down menu.

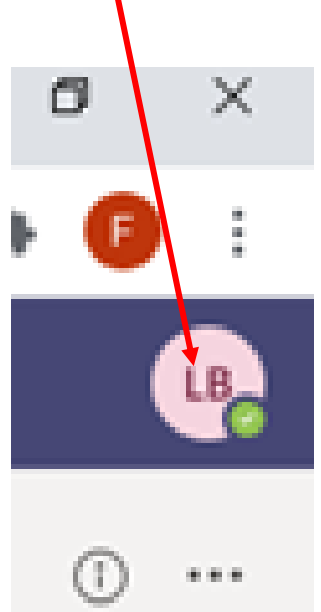